## يمدختسمل ةينمزلا ةقطنملا رييغت ربع لاصتالا Webex

تايوتحملا

<u>قمدقملاا</u> <u>قيساسألا تابلطتملا</u> <u>تابلطتملاا</u> <u>قمدختسملاا تانوكملاا</u> ني<u>وكتلا</u>

ةمدقملا

رييغت ةيفيك لوح ةيليصفتلا اهحالصإو ءاطخألا فاشكتسأ تاوطخ دنتسملا اذه فصي مكحتلا روحم يف نيمدختسملاب لصتت يتلا Webex ل ةينمزلا ةقطنملا.

## ةيساسألا تابلطتملا

تابلطتملا

ةسسؤملا لوؤسم ةطساوب تاوطخلا هذه ذيفنت نكمي.

ةمدختسملا تانوكملا

ةصاخ ةيلمعم ةئيب يف ةدوجوملا ةزهجألاا نم دنتسملا اذه يف ةدراولا تامولعملا ءاشنإ مت. تناك اذإ .(يضارتفا) حوسمم نيوكتب دنتسملا اذه يف ةمدختسُملا ةزهجألاا عيمج تأدب رمأ يأل لمتحملا ريثأتلل كمهف نم دكأتف ،ليغشتلا ديق كتكبش.

## نيوكتلا

ىوتسم ىلع نيمدختسملل ةينمزلا ةقطنملا رييغتب نيمدختسملل ةقيرطلا هذه حمست نم اهرييغتل لوصولا قح نيمدختسملا ىدل نكي مل اذإ لوؤسملا

. مدختسملا ديدحت < نومدختسم < admin.webex.com ىلإ لوخدلا لجس (1

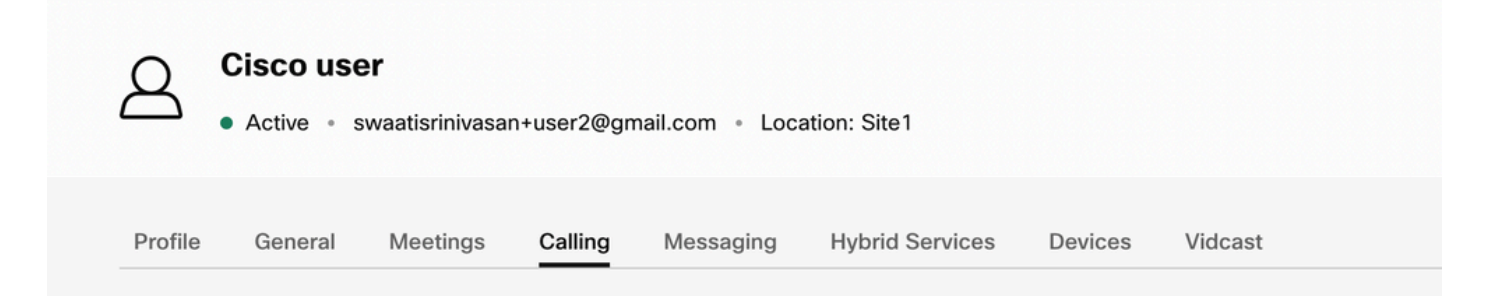

لصتملا مدختسملا لخدم ىلع روثعلل لفسألا ىل ريرمتلاب مق <- لاصتالا ىل لقتنا (2 باسحلا تادادعا ىلع رقنا .نيميلا ىلعأ يف مدختسملا تامولعم دجوت .ەليغشتب مقو.

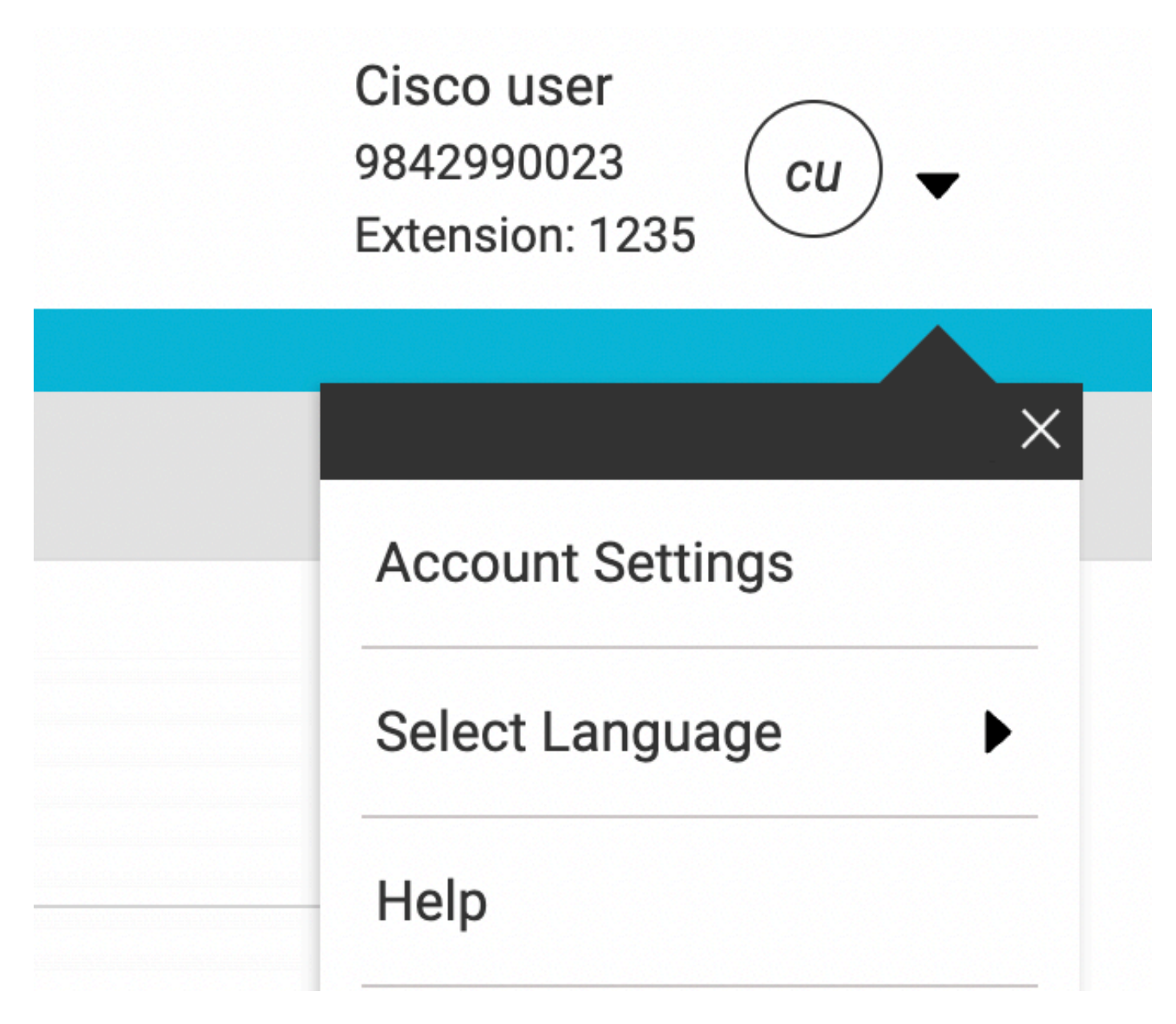

مدختسملل ةينمزلا ةقطنملا رييغت رايخ كانه ،باسحلا تادادعا تحت (3.

| Freed                            | <b>Time 7</b>                                                                        |                         |                      |  |
|----------------------------------|--------------------------------------------------------------------------------------|-------------------------|----------------------|--|
| swaatisrinivasan+user2@gmail.com | Ameri                                                                                | America Los_Angeles     |                      |  |
| Announcement Language            |                                                                                      |                         |                      |  |
| English                          | <ul> <li>Choose a language to use for au<br/>announcements and voice prom</li> </ul> |                         |                      |  |
| Email Language                   |                                                                                      |                         |                      |  |
| English - American English       | Choose a commun                                                                      | a language t<br>ication | o use for your email |  |
| C                                |                                                                                      |                         |                      |  |

:ةظحالم

،عقوملل ةينمزلا ةقطنملا رييغت ةلاح يف هنأ وهو ،ضرغلا اذهل نيسحت بلط ميدقت مت عقوملا اذه يف نيمدختسملا ةفاكل ةينمزلا ةقطنملا ريغي هنإف.

ةمجرتاا مذه لوح

تمجرت Cisco تايان تايانق تال نم قعومجم مادختساب دنتسمل اذه Cisco تمجرت ملاعل العامي عيم عيف نيم دختسمل لمعد يوتحم ميدقت لقيرشبل و امك ققيقد نوكت نل قيل قمجرت لضفاً نأ قظعالم يجرُي .قصاخل امهتغلب Cisco ياخت .فرتحم مجرتم اممدقي يتل اقيفارت حال قمجرت لعم لاحل وه يل إم العاد عوجرل اب يصوُتو تامجرت لا مذه ققد نع امتي لوئسم Systems ال ين الم الم الي الم الم العال الم الم العال الم